## 道路作業状況表示装置

# 超高輝度で明る見やすい

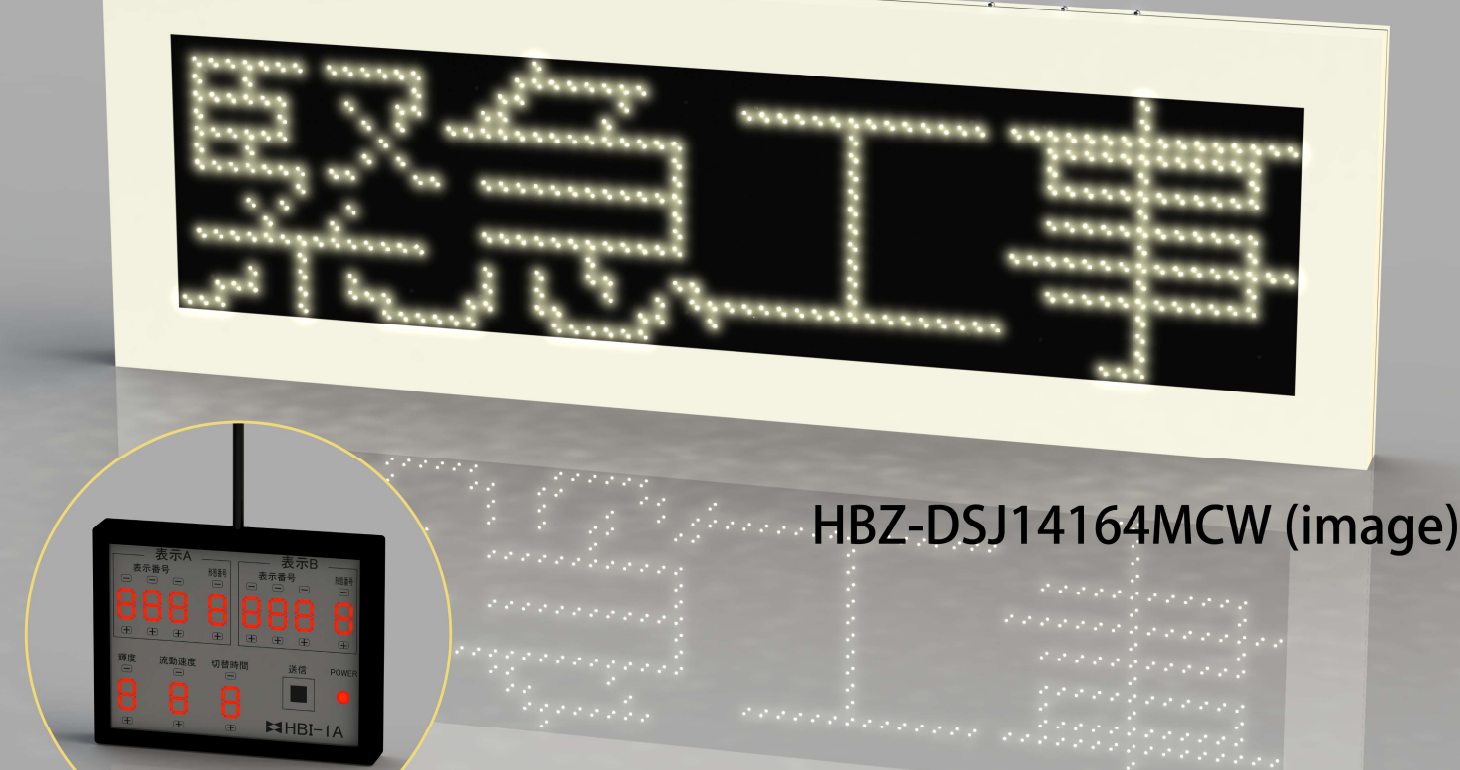

HBI-1A (image)

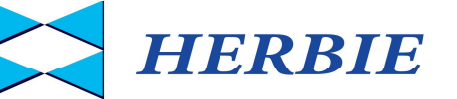

### 道路作業状況表示装置

- 特 長 1文字サイズ32cm角の黄白色、超高輝度LEDを搭載した明るく見やすい表示 装置です。予め登録済みの2種類の文字列を交互に表示することにより、全角 最大8文字まで表示できます。 表示の設定が容易で操作卓も防水の為、急な雨でも安心して使用できます。
- 仕 様 1)操 作 卓 (屋外防滴仕様)

| 型式      | HBI-1A         |
|---------|----------------|
| データ送信方法 | RS485          |
| 取付方法    | マグネットキャッチ      |
| 電源      | DC12V(表示盤から供給) |
| 外形寸法    | W108×H84×D15mm |
| 重量      | 500g 以下        |
| 外 装 ケース | ジュラコン樹脂2t      |

2) 表示盤(屋外防滴仕様)

| 型式      | HBZ-DSJ1416                                                                                                    | 4MCW                                                                |
|---------|----------------------------------------------------------------------------------------------------|---------------------------------------------------------------------|
| 表 示 器   | <ul> <li>(1) 1文字サイズ</li> <li>(2) 文字数</li> <li>(3) 1文字ドット数</li> <li>(4)発光素子</li> <li>(5) 輝度</li> <li>(6) 視認角度</li> </ul> | 320mm角<br>4文字<br>16×16ドット<br>チップLED 発光色 黄白色<br>3000cd/㎡以上<br>120度以上 |
| 制御部     | (1)CPU<br>(2)信号入力                                                                                                    | 32ビット<br>RS485                                                      |
| 電源      | AC100V 50/6                                                                                                    | 0Hz                                                                 |
| 消費電力    | 15W以下                                                                                                    |                                                                     |
| 取 付 方 法 | 壁 又は アングル取                                                                                                    | 付                                                                   |
| 外形寸法    | W1440×H480×                                                                                                    | :D60mm(取付金具除く)                                                      |
| 重量      | 20 kg 以下                                                                                                    |                                                                     |

外装 ケース SUSt1.2mm 塗装2.5Y9/1

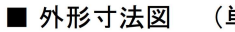

(単位:mm)

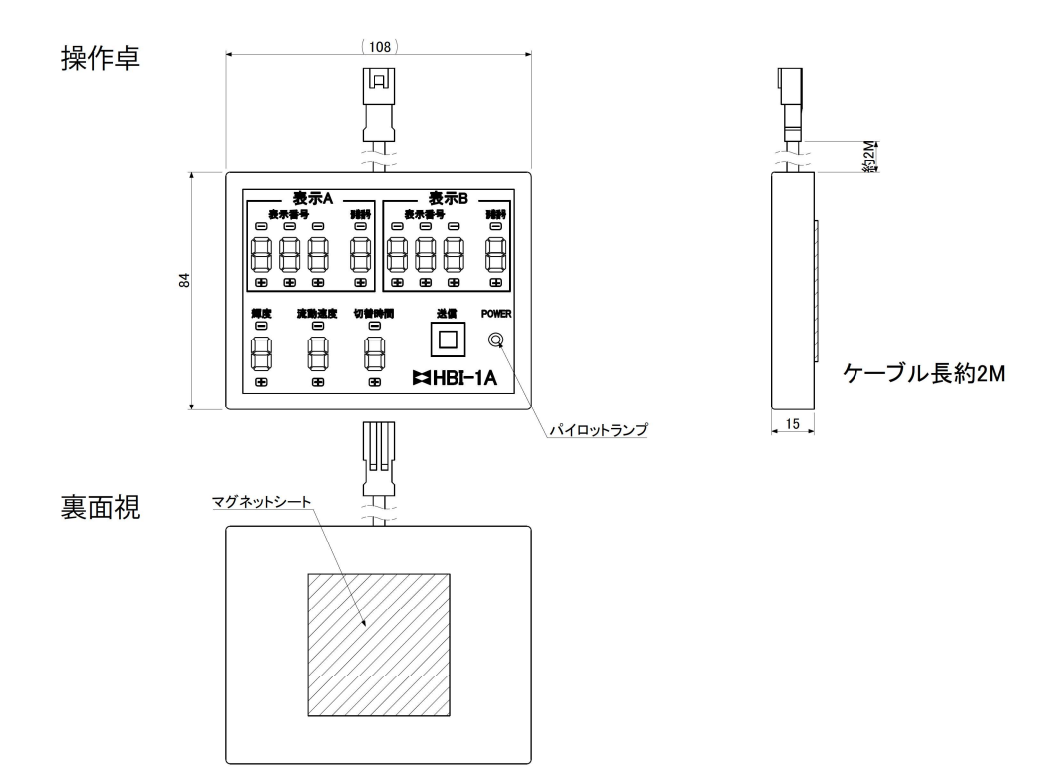

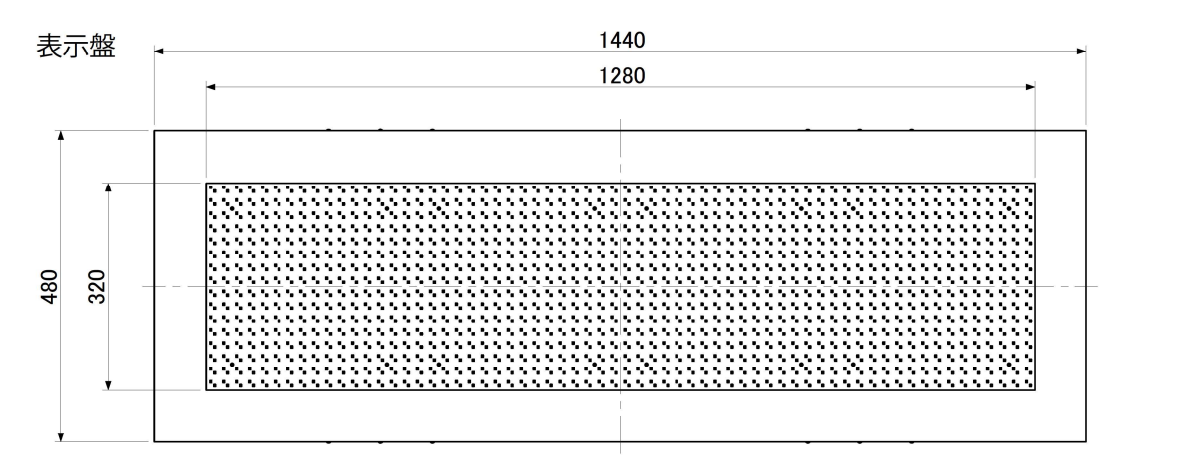

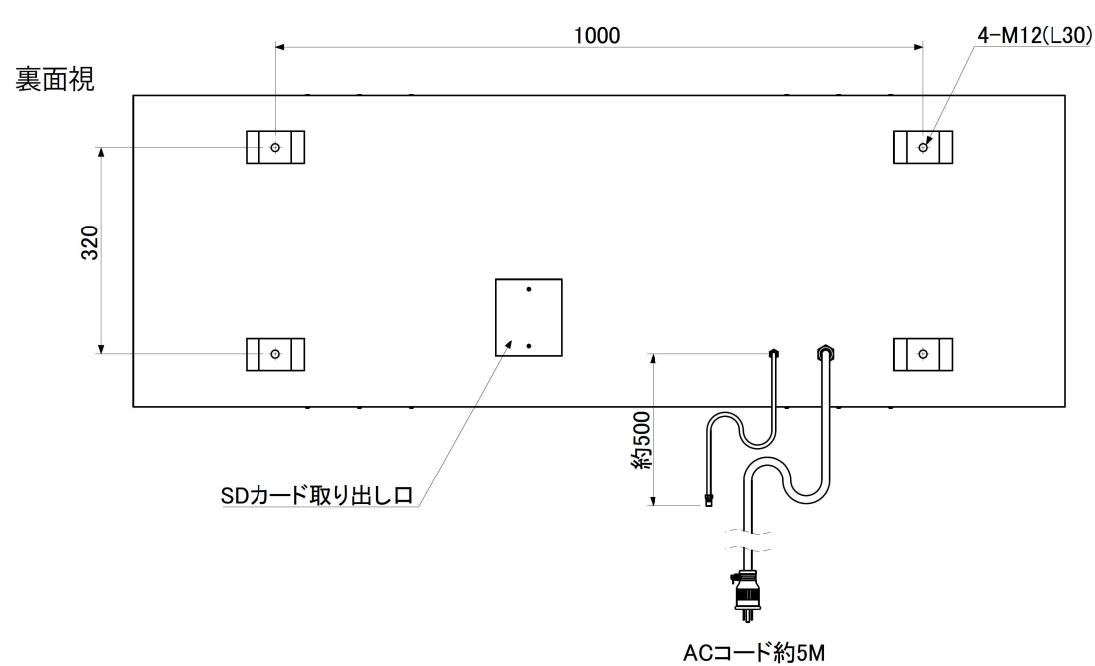

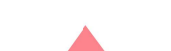

#### ■ 操作卓の設定方法

【 通常表示 】

```
"表示A"の"表示番号"と"表示形態番号"を指定。
"送信スイッチ"を押す。
この時、""表示B"の"表示番号"と"表示形態番号"を "000" と "0" にして下さい。
表示番号
000~099 ・・・ 初期設定は メッセージ表 "000"~"077"
表示形態番号
1 ・・・ 固定
2 ・・・ 点滅
上記以外 ・・・ 未使用
```

【 交互表示 】

```
"表示A"の"表示番号"と"表示形態番号"を指定。
"表示B"の"表示番号"を指定。
"切替時間"を指定。
"送信スイッチ"を押す。
この時、""表示B" の "表示形態番号" を "0" にして下さい。
    切替時間
             ・・・ 切替なし
      0
             ・・・ 早い
      1
      \sim
             ・・・ 遅い
      9
メッセージ表 "076"、"077"のように2文章(A,B) 登録したテータは
【通常表示】の手順に"切替時間の指定"を加えれば、【交互表示】することが可能。
この時、""表示Bの表示番号の指定"は不要。
```

【 点滅表示 】

```
"表示A" の "表示番号"と"表示形態番号"を指定。
"表示B" の "表示番号"を指定。
"切替時間"を指定。
"送信スイッチ"を押す。
この時、""表示B" の "表示形態番号" を "0" にして下さい。
切替時間
0 ・・・ 切替なし
1 ・・・ 早い
~
9 ・・・ 遅い
```

【輝度の変更】

```
"輝度"を指定
輝度
1 ・・・ 50% 暗い
2 ・・・ 75%
3 ・・・ 100% 明るい
上記以外 ・・・ 未使用
```

【未使用】

| "表示A" の "表示番号" の 100の | • | • | • | 常に"0"      |
|-----------------------|---|---|---|------------|
| "表示B" の "表示番号" の 100の | • | • | • | 常に"0"      |
| "表示B" の "表示形態番号"      | • | • | • | 常に"0"      |
| "流動速度"                | • | • | • | 常に"0"      |
| "上段下段切替スイッチ"          | • | • | • | 常に"上段"(下段) |
|                       |   |   |   |            |

メッセージ表

| 番号  | 文章A                      | 文 章 B |
|-----|--------------------------|-------|
| 000 | (消灯)                     |       |
| 001 | →                        |       |
| 002 | ←                        |       |
| 003 | $\leftarrow \rightarrow$ |       |
| 004 | 道路工事                     |       |
| 005 | 舗装工事                     |       |
| 006 | 電気工事                     |       |
| 007 | ガス工事                     |       |
| 008 | 橋梁工事                     |       |
| 009 | 電話工事                     |       |
| 010 | 水道工事                     |       |
| 011 | 緊急工事                     |       |
| 012 | 工事                       |       |
| 013 | 右側へ→                     |       |
| 014 | ←左側へ                     |       |
| 015 | 右車線へ                     |       |
| 016 | 左車線へ                     |       |
| 017 | 工事中                      |       |
| 018 | 作業中                      |       |
| 019 | 通行止                      |       |
| 020 | 渋 滞 中                    |       |
| 021 | 交互通行                     |       |
| 022 |                          |       |
| 023 | 片側通行                     |       |
| 024 | 車線変更                     |       |
| 025 | 幅員減少                     |       |
| 026 | 路肩縮小                     |       |
| 027 | 速度落せ                     |       |
| 028 | 走行注意                     |       |
| 029 | 路肩注意                     |       |
| 030 | 通行注意                     |       |
| 031 | 足元注意                     |       |
| 032 | 落石注意                     |       |
| 033 | 凍結注意                     |       |
| 034 | 速度注意                     |       |
| 035 | 追突注意                     |       |
| 036 | 車線減少                     |       |
| 037 | 注意徐行                     |       |
| 038 | この先                      |       |
| 039 | 事 故                      |       |
| 040 | 事故注意                     |       |
| 041 | 火災                       |       |
| 042 | 火災注意                     |       |
| 043 | 通行注意                     |       |
| 044 | 進入禁止                     |       |
| 045 | 路面凍結                     |       |
| 046 | 一時停止                     |       |
| 047 | 停止位置                     |       |
| 048 | スリップ                     |       |
| 049 | 迂回路                      |       |

| 番号  | 文 章 A  | 文章B  |
|-----|--------|------|
| 050 | 右折禁止   |      |
| 051 | 左折禁止   |      |
| 052 | 最徐行    |      |
| 053 | 出入口    |      |
| 054 | 除草中    |      |
| 055 | 除雪中    |      |
| 056 | 路 肩    |      |
| 057 | 清 掃 中  |      |
| 058 | 段差あり   |      |
| 059 | 信号あり   |      |
| 060 | 急カーブ   |      |
| 061 | まわり道   |      |
| 062 | トンネル   |      |
| 063 | 車線規制   |      |
| 064 | 規 制 中  |      |
| 065 | 30m先   |      |
| 066 | 50m先   |      |
| 067 | 100 m先 |      |
| 068 | 200 m先 |      |
| 069 | 500 m先 |      |
| 070 | 1 k m先 |      |
| 071 | 2 k m先 |      |
| 072 | 3 k m先 |      |
| 073 | 5 k m先 |      |
| 074 | 前方     |      |
| 075 | 片側     |      |
| 076 | この先    | 工事中  |
| 077 | この先    | 車線規制 |
| 078 |        |      |
| 079 |        |      |
| 080 |        |      |
| 081 |        |      |
| 082 |        |      |
| 083 |        |      |
| 084 |        |      |
| 085 |        |      |
| 086 |        |      |
| 087 |        |      |
| 088 |        |      |
| 089 |        |      |
| 090 |        |      |
| 091 |        |      |
| 092 |        |      |
| 093 |        |      |
| 094 |        |      |
| 095 |        |      |
| 096 |        |      |
| 097 |        |      |
| 098 |        |      |
| 099 |        |      |

#### ■ 初期設定を読み込む

| 2 表示文章登録ツール Ver. 0.0.4.0 |     | E   | - • • |
|--------------------------|-----|-----|-------|
| 文章番号                     | 文章リ | スト  |       |
|                          | 番号  | 文章A | 文章B   |
| 文章A                      |     |     |       |
| 文章B                      |     |     |       |
| カードへ保存                   |     |     |       |
| カード読み出し                  | _   |     |       |
| デフォルト設定                  |     |     |       |
| 設定終了                     |     |     |       |

"TextRegister\_v0040.exe" をダブルクリックする

→ アプリが起動し、左図のような画面を表示。

| て草番号      | 文章リ | リスト  |     |
|-----------|-----|------|-----|
|           | 番号  | 文章A  | 文章B |
|           | 00  | (消灯) |     |
| Z章A       | 01  |      |     |
|           | 02  | •••• |     |
| 7音D       | 03  | •••• |     |
|           | 04  | 道路工事 |     |
| 追加        | 05  | 舗装工事 |     |
|           | 06  | 電気工事 |     |
|           | 07  | ガス工事 |     |
| 刀一下八保仔    | 08  | 橋梁工事 |     |
| + K#=2000 | 09  | 電話工事 |     |
| リート読み出し   | 10  | 水道工事 |     |
| ニフェルトの字   | 11  | 緊急工事 |     |
| テノオルド設定   | 12  | 工事   |     |
|           | 13  | 右側へ→ |     |
|           | 14  | ←左側へ |     |
|           | 15  | 右車線へ |     |

#### ■ 設定ファイルを読み込む

| ≥ 表示文章登録ツール Ver. 0.0.4.0 |     | -   | - • • |
|--------------------------|-----|-----|-------|
| 文章番号                     | 文章リ | スト  |       |
|                          | 番号  | 文章A | 文章B   |
| 文章A<br> <br>文章B<br>  追加  |     |     |       |
| カードへ保存                   |     |     |       |
| デフォルト設定                  |     |     |       |
| 設定終了                     |     |     | i     |

"カード読み出し" を押す。 読み出すファイルを指定する。

→ 表示文章登録ツールにて作成されたファイルなら正常に読取可能。

#### "デフォルト設定" を押す

→ メッセージ表の000~077(初期設定)まで入力された状態で表示。

#### ■ 新たに文章を追加(登録)する

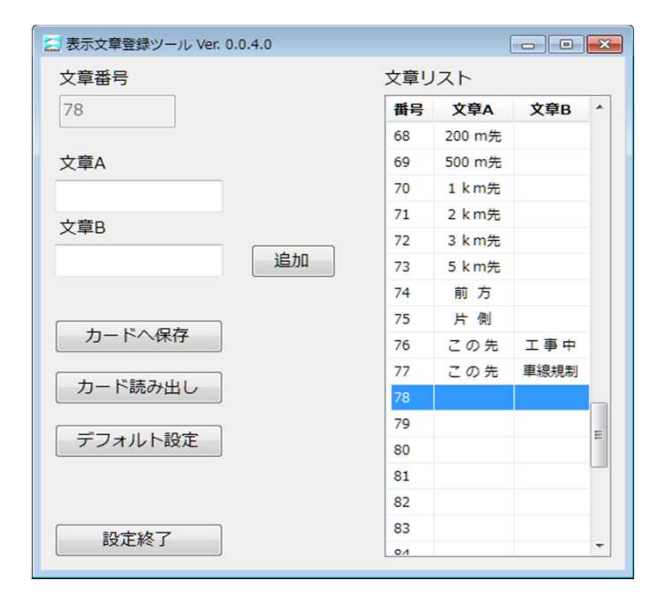

🔁 表示文章登録ツール Ver. 0.0.4.0 文章番号 文章リスト 78 番号 文章A 文章B ^ 68 200 m先 文章A 500 m先 69 70 1 k m 先 ABCD 71 2 k m 先 文章B 72 3 km先 追加 73 5 km先 74 前方 75 片側 カードへ保存 76 この先 工事中 77 この先 車線規制 カード読み出し 78 79 デフォルト設定 80 81 82 83 設定終了 01

| 文章番号         |    | 文章リ | マト      |      |   |
|--------------|----|-----|---------|------|---|
| 78           |    | 番号  | 文章A     | 文章B  | • |
|              |    | 68  | 200 m先  |      |   |
| 之章A          |    | 69  | 500 m先  |      |   |
| BCD          |    | 70  | 1 k m 先 |      |   |
| 7音0          |    | 71  | 2 k m 先 |      |   |
| 〈早D          |    | 72  | 3 k m 先 |      |   |
|              | 追加 | 73  | 5 km先   |      |   |
|              |    | 74  | 前方      |      |   |
|              |    | 75  | 片側      |      |   |
| カートへ保存       |    | 76  | この先     | 工事中  |   |
| + 1887 7.444 |    | 77  | この先     | 車線規制 |   |
| カート読み出し      |    | 78  | ABCD    |      | Ļ |
|              |    | 79  |         |      |   |
| テノオルト設定      |    | 80  |         |      |   |
|              |    | 81  |         |      |   |
|              |    | 82  |         |      |   |
| =0.=+++-7    |    | 83  |         |      |   |

文章リストの"78番"をクリック

"文章A" に文字を入力し、"追加" ボタンを押す

4文字の場合・・・ABCD 3文字の場合・・・工\_事\_中( \_ 半角スペース) 2文字の場合・・・」片\_側( \_ 半角スペース)( \_ 全角スペース)

→ 文章リスト78番に 登録内容が表示されます

"カードへ保存"を押して、保存先を指定する

message.txt というファイル名で指定場所に保存されます。 SDカードに保存して道路標示板に使用する場合は ファイル名を message.txt にする必要があります。 (message.txt 以外にすると正常動作しません)

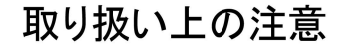

1. 電源接続時は必ず接地してください。

2. 表示盤の取付はM12ボルトで4ヶ所しっかり固定してください。

3. 表示盤の内部は高圧電気が流れますので直接、手を触れると大変危険です。

本製品は品質向上の理由により、予告なしに仕様の一部を変更することがあります。 尚、本製品をご使用中、正しい使用方法にもかかわらず、納入後1年以内に不具合が 起こった場合は無償修理いたします。 但し、センドバック保守となりますので予めご了承ください。

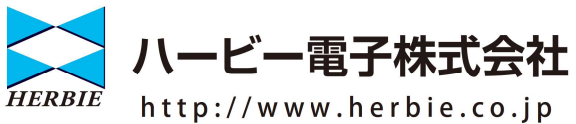

大阪市東淀川区豊新3-24-5 TEL 06-6323-5733 FAX 06-6323-5312 販売代理店・取扱店